## Gerar Certidão Negativa Por Cliente

1/5

O objetivo desta funcionalidade é gerar a certidão negativa de débitos (CND) por cliente. A opção pode ser acessada via Menu de Sistema, no caminho: GSAN > Atendimento ao Público > Gerar Certidão Negativa Por Cliente.

Feito isso, o sistema exibe a tela a seguir:

### Observação

Informamos que os dados exibidos nas telas a seguir são fictícios, e não retratam informações de clientes.

| Para gerar a Certid | lão Negativa, informe os dados abaixo:                        |
|---------------------|---------------------------------------------------------------|
| Cliente:*           | 50886                                                         |
| Cliente Usuário:    | ASSIS FELIPE D                                                |
| CPF ou CNPJ:        |                                                               |
| Responsável:        | 💿 Indicado na Conta 🔿 Atual do Imóvel 🔿 Todos                 |
| Tipo da Relação:    | USUARIO V                                                     |
| Limpar              | * Campo Obrigatório<br>Gerar Certidão Gerar Certidão Reduzida |

Informe, obrigatoriamente, a matrícula do cliente e clique no botão Gerar Certidão.

Antes de emitir a **CND**, o sistema consulta o indicador de validação do CPF / CNPJ do Cliente. Se o cliente em referência não foi validado, a emissão será bloqueada e enviada a mensagem: *Certidão Negativa de Débitos não poderá ser emitida porque o CPF / CNPJ do Cliente não foi Validado*.

Foram alteradas as funcionalidades de **Gerar Certidão Negativa de Débitos** (CND), por Cliente e por Imóvel, para validar se o(s) imóvel(eis) envolvido(s) na seleção, estão com uma Situação de Cobrança que não permite gerar a CND. Foi incluído um novo parâmetro nas funcionalidades abaixo, para que seja informada a possibilidade de Gerar a CND (Sim ou Não), visando a atender os casos em que um imóvel sem débito não terá a certidão quando a Situação de Cobrança estiver ativa e a parametrização não permita emitir a **CND**: 1.

Situação de Cobrança,

2. Inserir Situação de Cobrança, e

3.

Manter Situação de Cobrança.

Neste caso, o sistema não gera a certidão negativa e exibe a mensagem: O imóvel está na situação de Cobrança « Descrição da Situação de Cobrança » que não permite geração de certidão negativa de débitos.

Por solicitação da CAEMA, foi alterada a funcionalidade Gerar Certidão Negativa Por Cliente para criar um botão de

Gerar Certidão Reduzida e gerar o Relatório Certidão Negativa de Débitos Por Cliente, conforme modelo AQUI.

Ao informar o Cliente e Clicar no Botão Gerar Certidão Reduzida, o sistema seleciona todas as matrículas que estão subordinadas ao Cliente informado, e as matrículas no relatório serão apresentadas em *ordem crescente*.

O sistema seleciona todos os imóveis de acordo com a opção de indicador de responsabilidade associados ao cliente, tanto aqueles diretamente ligados ao cliente informado, como também todos os imóveis associados aos clientes hierarquicamente subordinados a eles: 1.

Caso a opção tenha sido **Atual do Imóvel**, o sistema obtém os imóveis associados atualmente ao cliente; 2.

Caso a opção tenha sido Indicado na Conta, o sistema obtém os imóveis associados historicamente ao cliente;

3.

Caso a opção tenha sido **Todos**, o sistema obtém os imóveis associados nas duas situações descritas. Para cada imóvel é verificada a existência de débitos: 4.

Caso nenhum dos imóveis associados ao cliente (cadeia hierárquica completa) possua débitos, o sistema gera a Certidão Negativa de Débito para o cliente, conforme modelo específico da empresa.

Preenchidos os campos e clicado no botão Gerar Certidão, o sistema efetua algumas validações:

1. Verificar a existência do cliente:

1. Caso o código do cliente informado não exista no sistema, é exibida a mensagem: *Cliente inexistente*.

2. Verificar a permissão da esfera de poder:

1.

Caso a esfera de poder associada ao tipo do cliente não permita certidão negativa, é exibida a mensagem: A esfera de poder associada ao cliente não permite certidão negativa.

Imóvel com débitos:

1.

Caso o imóvel associado ao cliente possua débitos, é exibida a mensagem: Cliente possui imóvel associado com débitos, não permitindo a geração da certidão negativa.

4.

Verificar a existência de imóvel para cliente:

1.

Caso não exista nenhum imóvel associado ao cliente informado, é exibida a mensagem: *Cliente informado não está associado a nenhum imóvel.* 5.

Verificar a existência de cliente superior:

1. Caso o usuário não possua permissão especial: **Emitir Certidão de Imóvel com Cliente Superior** e exista algum cliente superior ao cliente informado, é exibida a mensagem: *Cliente possui o cliente responsável superior, devendo a certidão ser gerada a partir dele*.

6. Verificar a permissão do indicador de responsabilidade:

Caso o usuário não tenha permissão para alterar o indicador de responsabilidade, não libera a opção de alteração.

### MODELO: CERTIDÃO NEGATIVA DE DÉBITO POR CLIENTE

|                                                                                                    |           | CON  | MPANHIA DE SANEAMENTO AME<br>CNPJ: 06.274.757/0<br>INSCRIÇÃO ESTADUAL:<br>CERTIDÃO NEGATIVA DE DÉBI<br>cliente: 11407215 - ANA SANDRA<br>Cpf/Cnpj: | IENTAL DO MARANHÃO<br>001-50<br>12.050.537-1<br>TOS POR CLIENTE<br>SILVA SOUSA | PAG 1/1<br>01/03/2013<br>14:49:59 |
|----------------------------------------------------------------------------------------------------|-----------|------|----------------------------------------------------------------------------------------------------|--------------------------------------------------------------------------------|-----------------------------------|
| Cliente                                                                                                    | Matrícula | sit. | Usuário                                                                                                    | Endereço                                                                       |                                   |
| 11407215                                                                                                    | 1178271.4 | FAC  | ANA SANDRA SILVA SOUSA                                                                                                    | R MARIA PINHEIRO PAIVA, NUMERO<br>SANTA LUZIA PINHEIRO MA 65200-(              | 00000 - OUTROS -<br>000           |
| Pelo presente instrumento certificamos, para fins de direito, que revendo os nossos controles, não encontramos<br>débitos referente(s) ao(s) imóvel(eis) acima especificado(s) até a presente data: 01/03/2013. |           |      |                                                                                                    |                                                                                |                                   |
| IMPORTANTE: Qualquer rasura tornará nulo o efeito desta certidão, que tem validade de 60 dias.                                                                                                    |           |      |                                                                                                    |                                                                                |                                   |
|                                                                                                    |           |      |                                                                                                    |                                                                                |                                   |

### MODELO: CERTIDÃO NEGATIVA DE DÉBITO POR CLIENTE -IMÓVEIS QUE PERTENCEM AO CLIENTE

|             | 03/09/20                                                                                                    | )21                             |
|-------------|----------------------------------------------------------------------------------------------------|---------------------------------|
|             | IMPORTANTE: Qualquer rasura tornará nulo o efeito desta certidão, que tem validade de 60                                                             | dias.                           |
| presente in | strumento certificamos, para fins de direito, que revendo os nossos cont<br>e(s) ao(s) imóvel(eis) acima especificado(s) até a presente data: 03/09/ | roles, não encontramos<br>2021. |
|             |                                                                                                    |                                 |
|             |                                                                                                    |                                 |
| 180.8       |                                                                                                    |                                 |
|             | IMÓVEIS/MATRICULAS QUE PERTENCEM AO CLIENTE: 50880 - ASSIS FELIPE                                                                                    | SANTOS                          |
|             | CITENTE: 50886 - ASSIS FELIPE SANTOS<br>CPF/CNPJ:                                                                                                    |                                 |
|             | CERTIDÃO NEGATIVA DE DÉBITOS POR CLIENTE                                                                                                    |                                 |
|             | INSCRIÇÃO ESTADUAL: 16.057.202-9                                                                                                    | 15:54:50                        |
|             | CNPJ: 09.123.654/0001-87                                                                                                    | 03/09/2021                      |

# **Preenchimento dos Campos**

| Campo           | Orientações para Preenchimento                                                                                                    |
|-----------------|----------------------------------------------------------------------------------------------------|
| Cliente         | Campo obrigatório - Informe a matrícula do cliente, ou clique no botão R,<br><b>Pesquisar Cliente</b> , para selecionar o cliente desejado. O nome será exibido no<br>campo <b>Cliente Usuário</b> .<br>Para apagar o contejído do campo, clique no botão X ao lado do campo em                                                                                                    |
|                 | exibição.                                                                                                    |
| Cliente Usuário | Este campo será exibido pelo sistema quando informado o campo <b>Cliente</b> , e não permite alteração.                                                                                                    |
| CPF ou CNPJ     | Este campo será exibido pelo sistema quando informado o campo <b>Cliente</b> , e não permite alteração.                                                                                                    |
| Responsável     | Selecione uma das opções:<br>Indicado na Conta - o sistema obtém os imóveis associados historicamente ao<br>cliente;<br>Atual do Imóvel - o sistema obtém os imóveis associados atualmente ao cliente;                                                                                                    |
|                 | <b>Todos</b> - o sistema obtém os imóveis associados nas duas situações descritas.                                                                                                    |
| Tipo da Relação | Campo habilitado para usuários com permissão especial. Neste campo, é possível<br>levar em consideração o tipo da relação para identificação dos débitos do cliente,<br>variando entre <i>proprietário</i> , <i>usuário</i> ou <i>responsável</i> . Caso seja selecionado um dos<br>tipos de relação, o sistema verifica os débitos dos imóveis do cliente com o tipo de<br>relação selecionado. Caso nenhum tipo de relação seja selecionado, o sistema<br>verifica os débitos dos imóveis do cliente com todos os tipos de relação.<br><b>Atenção</b> : Caso você não tenha a <b>permissão especial 230</b> PERMITE ALTERAR<br>TIPO DE RELACAO NA GERACAO DE CERTIDAO NEGAT, este campo será mantido<br>bloqueado na opção <b>USUÁRIO</b> . |

# Funcionalidade dos Botões

| Botão                   | Descrição da Funcionalidade                                                                                                 |
|-------------------------|----------------------------------------------------------------------------------------------------|
| R                       | Ao clicar neste botão, o sistema permite consultar um dado na base de<br>dados.                                             |
| 8                       | Ao clicar neste botão, o sistema apaga o campo em exibição.                                                                 |
| Limpar                  | Ao clicar neste botão, o sistema limpa o conteúdo da tela.                                                                  |
| Gerar Certidão          | Ao clicar neste botão, o sistema comanda a geração da certidão para o cliente.                                              |
| Gerar Certidão Reduzida | Ao clicar neste botão, o sistema comanda a geração do relatório, contendo as matrículas que pertencem ao cliente informado. |

### Referências

Gerar Certidão Negativa por Imóvel

Gerar Certidão Negativa - CAER

#### Gerar Certidão Negativa por Cliente

#### **Termos Principais**

#### Certidão Negativa de Débitos

Clique aqui para retornar ao Menu Principal do GSAN

From: https://www.gsan.com.br/ - Base de Conhecimento de Gestão Comercial de Saneamento

Permanent link: https://www.gsan.com.br/doku.php?id=ajuda:gerar\_certidao\_negativa\_por\_cliente

Last update: 19/10/2021 13:49

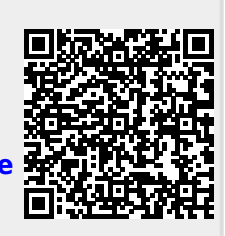